### HTML入門の入門 ホームページの裏側を覗く

中小企業診断士 あたりたくや

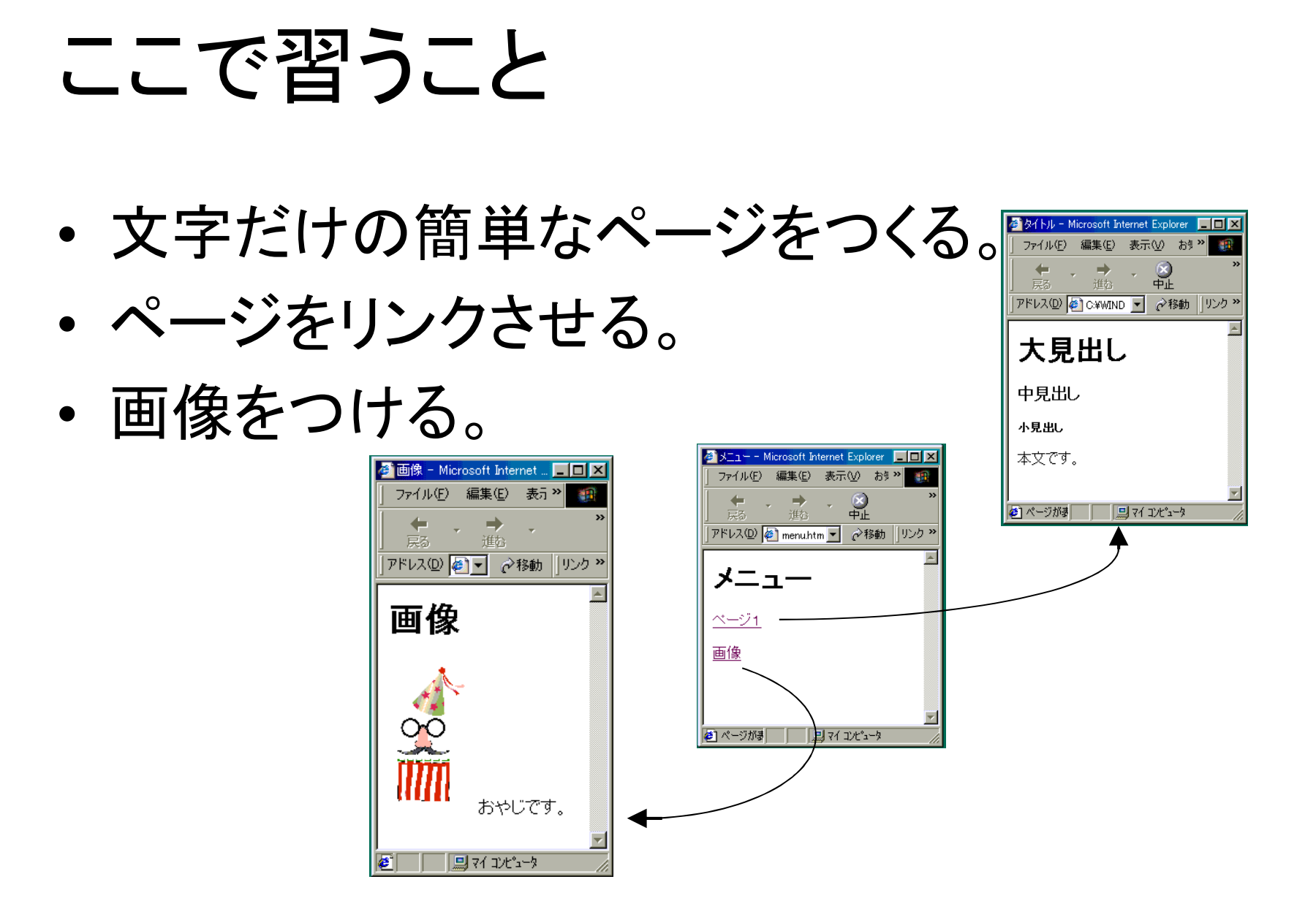

# HTMLとは

- Hyper Text Markup Language
- 通常の文書+タグ
- ・ <指定記号> ~ </指定記号>
- 特殊なツールがなくても、ワープロやテキ ストエディッタなど、文字が入力できれば、 Webページが作成できる。

HIN

・ファイル名は、「~.htm」または「~.html」

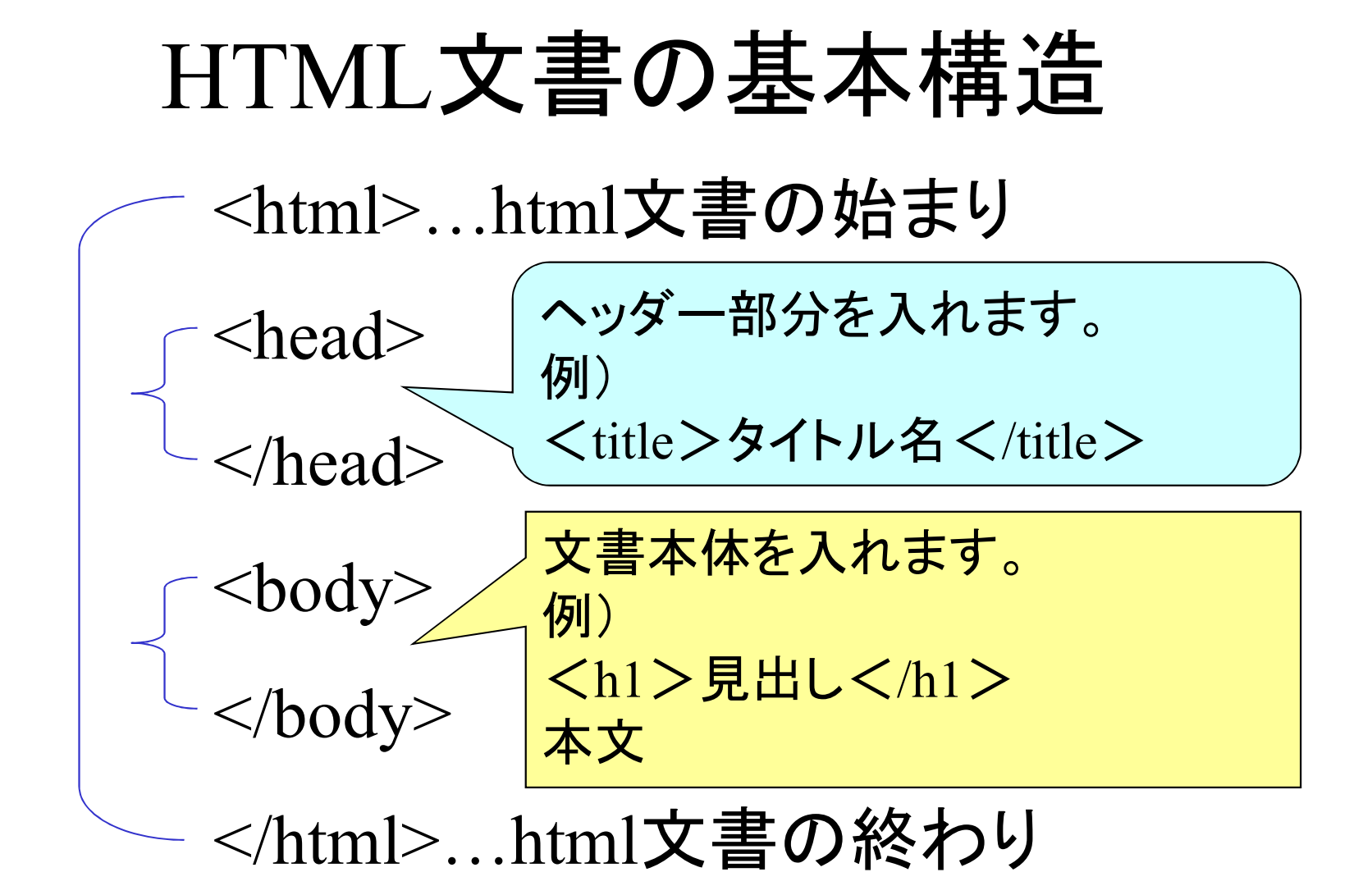

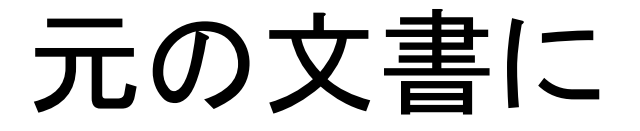

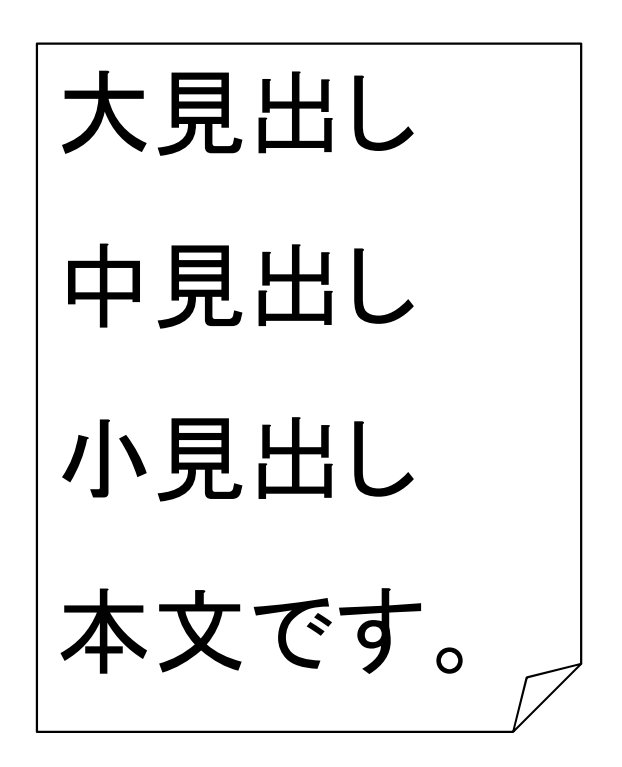

タグをつけて .htmで保存 例)page1.htm

<html> <head> <title>タイトル</title> </head> <body> <h1>大見出し</h1> <h3>中見出し</h3> <h5>小見出し</h5> 本文です。 </body> </html>

# クリックすると

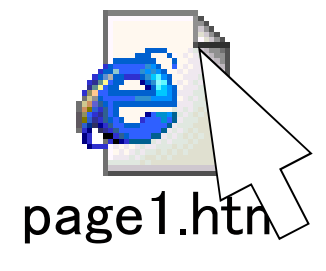

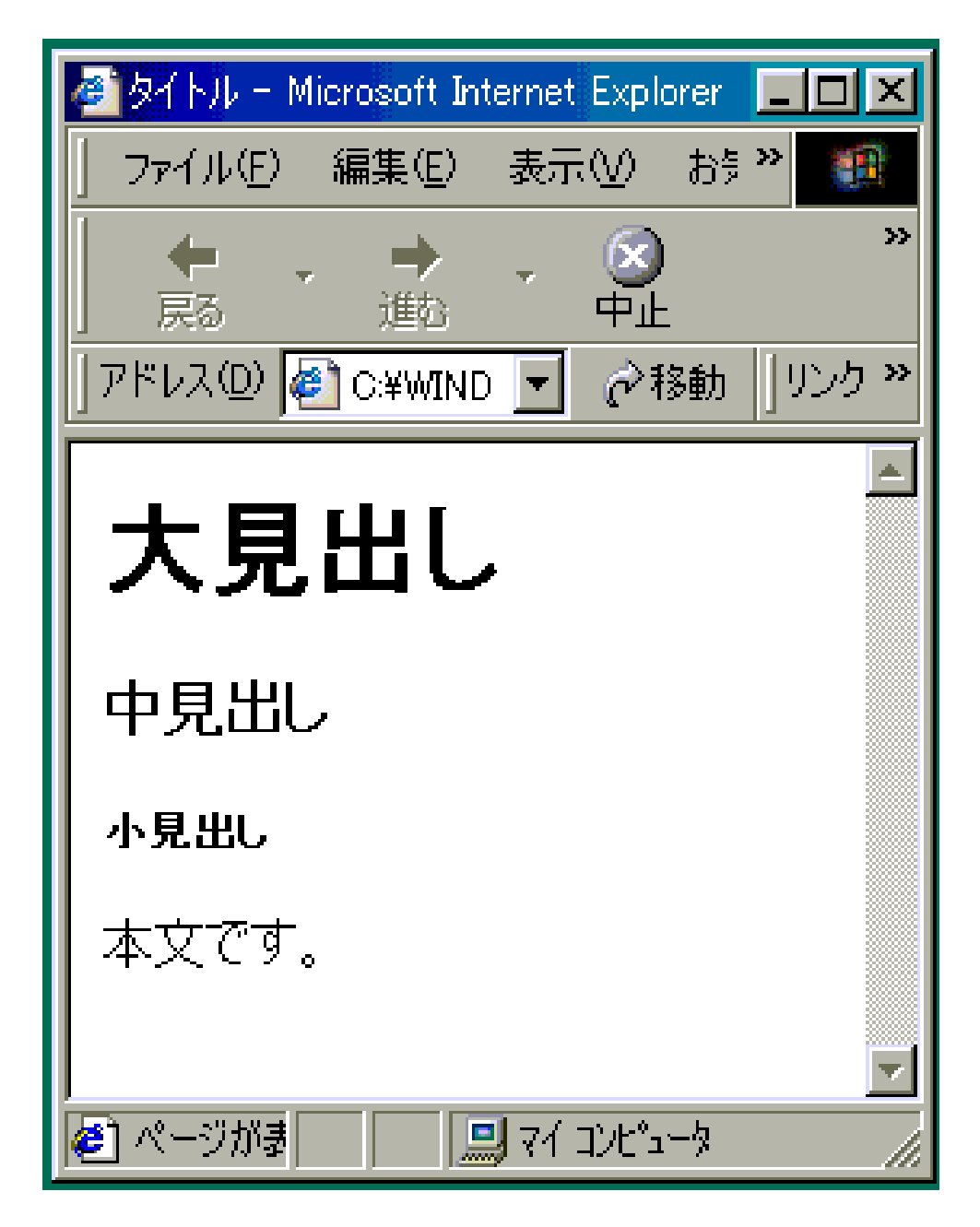

リンクを張ってジャンプするには

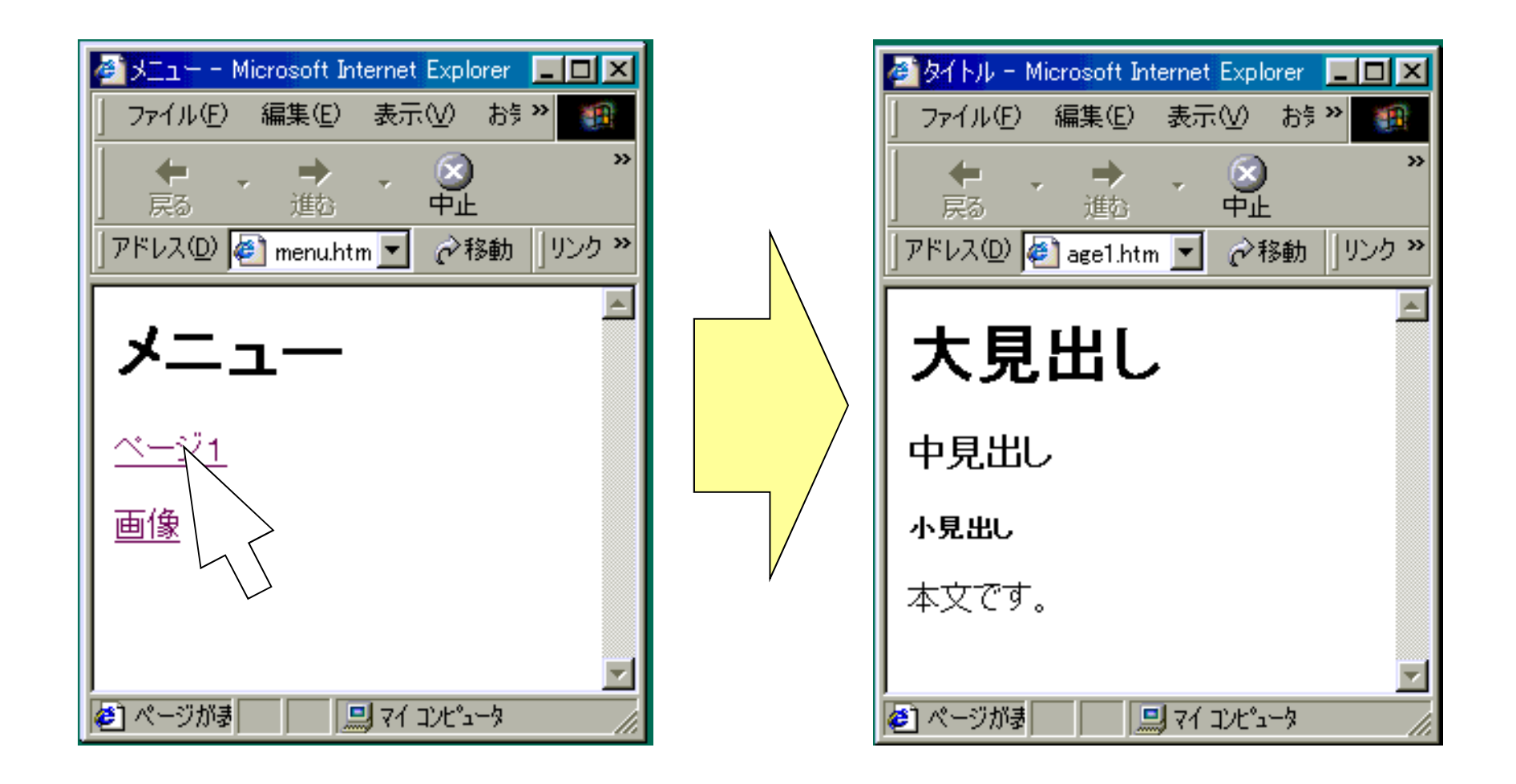

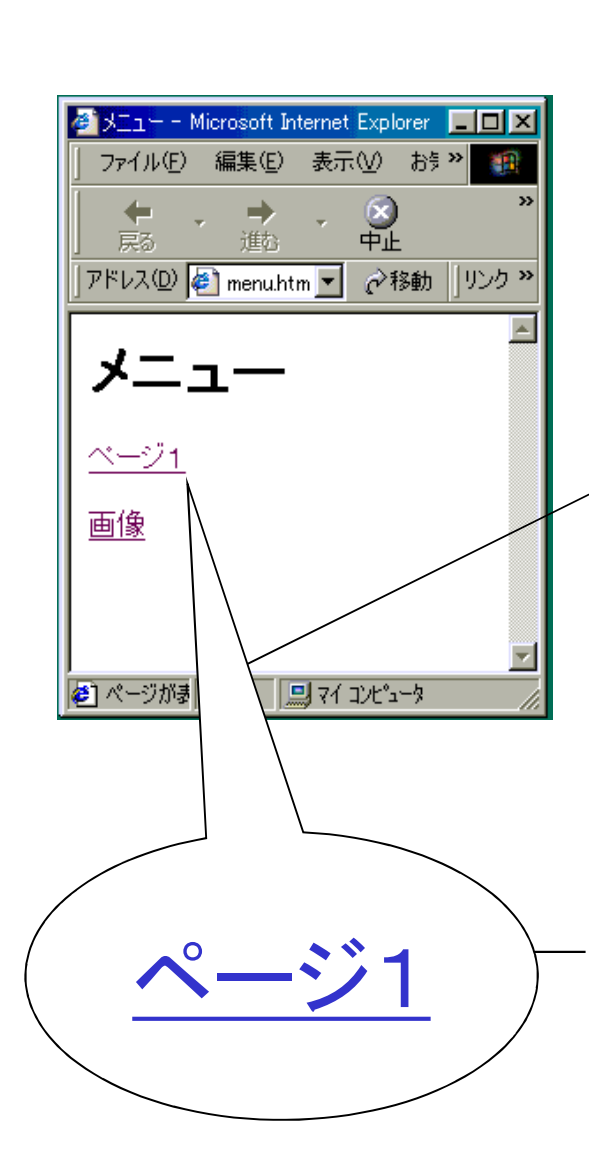

<html> <head> <title>メニュー</title> </head> <body> <h1>メニュー</h1> <a href="page1.htm">ページ1</a> <br><br> </h1><a href="gazou.htm">画像</a> </body> </html>

<a href="リンク先.htm"> 文字</a>

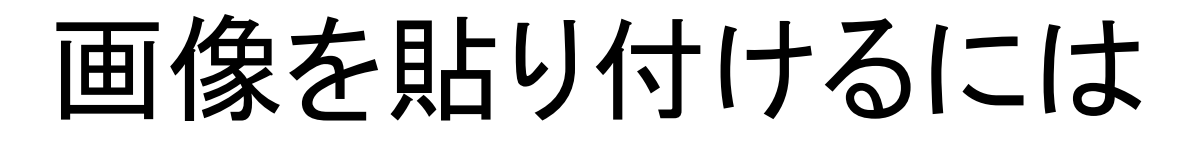

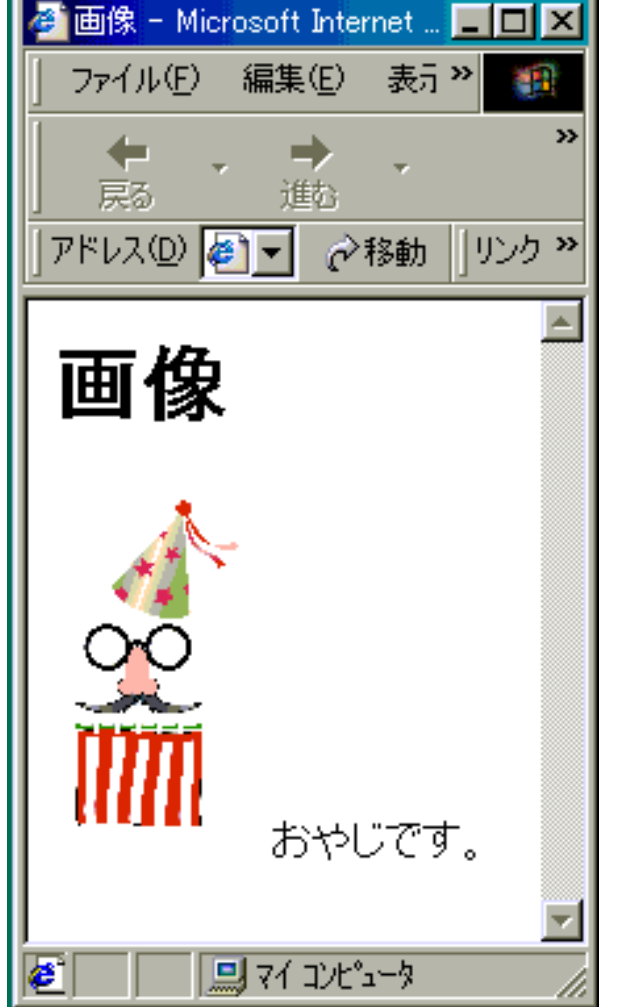

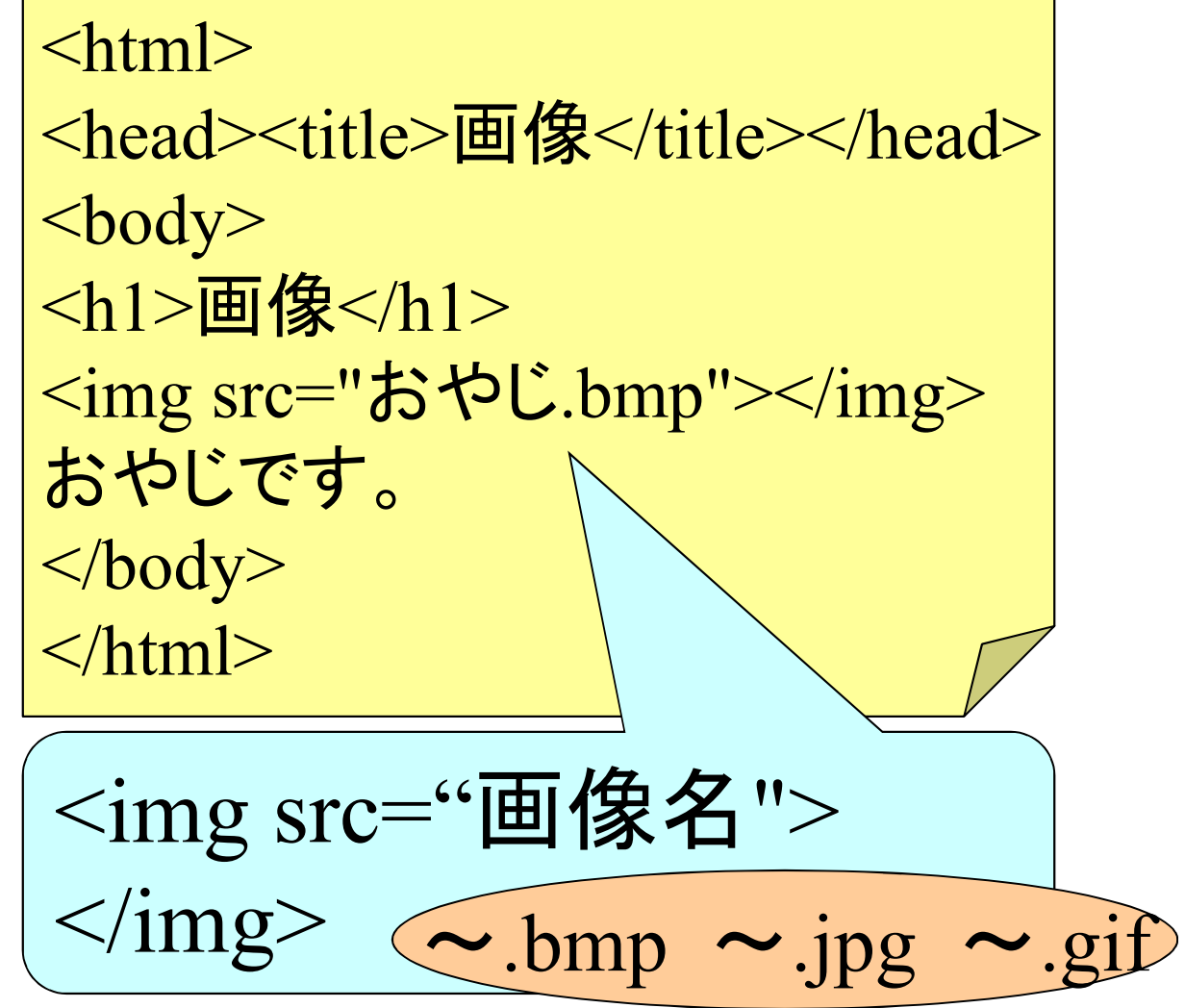

#### その他色々

- 背景色
  - <body bgcolor="色名">
- ・改行、段落(一行空き)

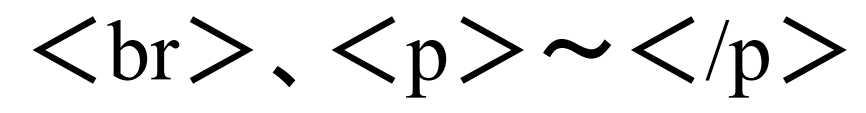

・文字サイズ、文字色

<font size="数字" color="色名"> 対象の文字列 </font>

応用編へつづく

#### また、いつの日かご期待ください。